# 🔰 JUVARE

# Adding Pediatric and Flu Vaccinations to Juvare Events

Per IDPH Guidance: For vaccination Events created at events.juvare.com, the text found in the General>Settings tab should be reviewed and verified by POCs for age references regarding the Pfizer vaccine. Per CDC guidance: the new minimum age is now 5 years of age. Any reference that has been locally added to the POD/Event must be edited to reflect the new minimum age.

# Overview

This document details the steps necessary to add the Pediatric COVID-19 and Influenza vaccination Products to a POD within Juvare Events

# Adding the new Product(s)

- 1. Log in to Juvare Events
- 2. Navigate to the Event needing the new Product
- 3. Select Products on the left side
  - a. Click the Clone button next to a pre-existing Product

| elow, you find a list of all available products. You can click on<br>roducts within a give category. | a product name to inspect and change produ | uct details. You can also use the butto | ons on the right to change the order of |
|----------------------------------------------------------------------------------------------------|--------------------------------------------|-----------------------------------------|-----------------------------------------|
| + Create a new product                                                                               |                                            |                                         |                                         |
| Product name                                                                                         | Category                                   |                                         |                                         |
| First Dose - COVID-19 Vaccination<br>#20928 @                                                        | ۵ ک                                        | <b>↑ ↓</b>                              | Ø 🖉 🖻                                   |
| Second Dose - COVID-19 Vaccination                                                                   | ۵ ک                                        | <b>↑ ↓</b>                              | 6 4 6                                   |
| Single Dose - COVID-19 Vaccination                                                                   | ≛ %                                        | * *                                     | 8 2 8                                   |
| Third dose/Booster Covid Vaccination                                                                 | <b>≜</b> %                                 | ↑ ↓                                     | 8 Q 0                                   |

- i. Rename the new Product as desired
- ii. Click Save and continue with more settings
- iii. Select the Availability tab
- iv. Update 'Maximum amount per order' to be one (1)
- v. Update 'Minimum amount per order' to be one (1)

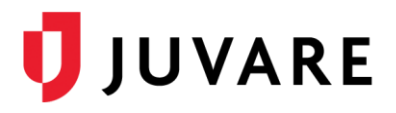

| Available until<br>Optional | 2000-12-31 00:00:00                                                                                                    |                                                                                                    |  |  |
|-----------------------------|----------------------------------------------------------------------------------------------------|----------------------------------------------------------------------------------------------------|--|--|
| optional                    | This product will not be sold after the given da                                                                                                    | te.                                                                                                    |  |  |
| Maximum amount per order    | 1                                                                                                    |                                                                                                    |  |  |
| Optional                    | This product can only be bought at most this n<br>set it to 0, there is no special limit for this prod<br>order applies regardless.                                          | nany times within one order. If you keep the field empty or<br>uct. The limit for the maximum number of items in the whole |  |  |
| Minimum amount per order    | 1                                                                                                    |                                                                                                    |  |  |
| Optional                    | This product can only be bought if it is added to the cart at least this many times. If you keep the field empty or set it to 0, there is no special limit for this product. |                                                                                                    |  |  |

vi. Click Save

**Note:** These steps will need to be completed for each new Product being added to the Event. Ex: Pediatric Dose – COVID-19 Vaccination and/or 2021 Influenza Vaccination

#### Updating the Questions for Pediatric Dose - COVID-19 Vaccination

- 1. Select **Products** on the left side
  - a. Click on Questions
  - b. Navigate to the Question shown below and click the Edit button

| I understand only the Pfizer vaccine has been approved for use in patients 12 years of age and<br>older.<br>ZXMEDUFZ | Yes/No | θ | First Dose -<br>COVID-19<br>Vacination<br>Second Dose -<br>COVID-19<br>Vaccination<br>Single Dose -<br>COVID-19<br>Vaccination<br>Third<br>dose/Booster<br>Covid Vaccination<br>Pediatric Dose -<br>COVID-19<br>Vaccination 5-11<br>Year Olds | + | M C |
|----------------------------------------------------------------------------------------------------|--------|---|----------------------------------------------------------------------------------------------------|---|-----|
|----------------------------------------------------------------------------------------------------|--------|---|----------------------------------------------------------------------------------------------------|---|-----|

i. Update the 'Question' field with the following verbiage:

"I understand only the Pfizer vaccine has been approved for use in patients 5 years of age and older."

| Question      | Updated verbiage would go here                                 |               |
|---------------|----------------------------------------------------------------|---------------|
| Question type | Yes/No                                                         | ¥             |
| Products      | All / None. Search query                                       | Selected only |
|               | First Dose - COVID-19 Vaccination                              |               |
|               | Second Dose - COVID-19 Vaccination                             |               |
|               | Single Dose - COVID-19 Vaccination                             |               |
|               | Third dose/Booster Covid Vaccination                           |               |
|               | This question will be asked to buyers of the selected products |               |
|               | Z Required question                                            |               |

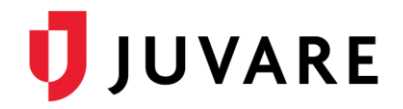

- ii. Click Save
- c. Navigate to the Question shown below and click the Edit button

| hat is the patient's Date of Birth?<br>reofBirth | Date | 0 | First Dose -<br>COVID-19<br>Vaccination<br>Second Dose -<br>COVID-19<br>Vaccination<br>Single Dose -<br>COVID-19<br>Vaccination<br>Third<br>dose/Booster<br>Covid Vaccination<br>Pediatric Dose -<br>COVID-19<br>Vaccination S-11<br>Year Olds | + | iat Ø |
|--------------------------------------------------|------|---|----------------------------------------------------------------------------------------------------|---|-------|
|--------------------------------------------------|------|---|----------------------------------------------------------------------------------------------------|---|-------|

#### i. Deselect the newly created Pediatric specific Product

|             | what is the patient's bate of birth?                           |
|-------------|----------------------------------------------------------------|
|             | Χ                                                              |
| estion type | Date ~                                                         |
| Products    | ✓ First Dose - COVID-19 Vaccination                            |
|             | Second Dose - COVID-19 Vaccination                             |
|             | ☑ Single Dose - COVID-19 Vaccination                           |
|             | Third dose/Booster Covid Vaccination                           |
|             | Pediatric Dose - COVID-19 Vaccination 5-11 Year Olds           |
| -           | This question will be asked to buyers of the selected products |

- ii. Click Save
- 2. Select **Products** on the left side
  - a. Click on **Questions**
  - b. Click the + Create a new question button
    - i. Type the following in the 'Question' field:

"What is the patient's Date of Birth?"

- ii. Select Date for the 'Question type'
- iii. Check the box next to the newly created Pediatric COVID-19 Product
- iv. Click the Required question checkbox
- v. Update the 'Minimum value' field to be 11 years from the first day of the Event
- vi. Update the 'Maximum value' field to be 5 years from the first day of the Event

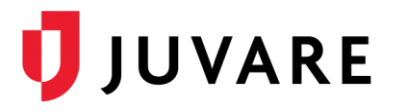

| Question      | What is the patient's Date of Birth?                           |
|---------------|----------------------------------------------------------------|
| Question type | Date                                                           |
| Products      | First Dose - COVID-19 Vaccination                              |
|               | Second Dose - COVID-19 Vaccination                             |
|               | Single Dose - COVID-19 Vaccination                             |
|               | Third dose/Booster Covid Vaccination                           |
|               | Pediatric Dose - COVID-19 Vaccination 5-11 Year Olds           |
|               | This question will be asked to buyers of the selected products |
|               | Required question                                              |
| linimum value | 2000-12-31                                                     |
| Optional      | Currently not supported in our apps and during check-in        |
| laximum value | 2000-12-31                                                     |
| Optional      | Connection and encounter discourse and during sharely in       |

#### vii. Select the Advanced tab

viii. Update the 'Internal identifier' field to dateOfBirth

|                     | Help text<br>Optional | English                                                                                                    |
|---------------------|-----------------------|----------------------------------------------------------------------------------------------------|
|                     |                       | If the question needs to be explained or clarified, do it here!                                                                                   |
| Internal identifier |                       | dateOfBirth                                                                                                    |
|                     | Optional              | You can enter any value here to make it easier to match the data with other sources. If you do not input one, we will generate one automatically. |

- ix. Click Save
- c. Using the **Move** button, place the new DOB Question down by the pre-existing DOB Question to match process flow

| What is the patient's Date of Birth?<br>GateOfBirth | Date | 0 | Pediatric Dose -<br>COVID-19<br>Vaccination 5-11<br>Year Olds                                                                                                    | + |     |
|-----------------------------------------------------|------|---|----------------------------------------------------------------------------------------------------|---|-----|
| What is the patient's Date of Birth?<br>dateOfBirth | Date | 0 | First Dose -<br>COVID-19<br>Vaccination<br>Second Dose -<br>COVID-19<br>Vaccination<br>Single Dose -<br>COVID-19<br>Vaccination<br>Third<br>dose/Booster<br>Covid Vaccination | + | M Q |

d. You may now begin adding this Product to your timeslots/quotas!

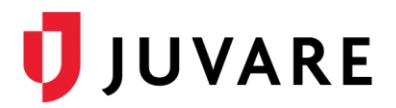

## Updating the Questions for 2021 Influenza Vaccination

- 1. Select **Products** on the left side
  - a. Click on Questions
  - b. Using the **Edit** button, deselect the new 2021 Influenza Vaccination Product from the COVID-19 specific attestations.

| Question                                                                                                    | Type   |   | Products                                                                                                    |   |                         |
|----------------------------------------------------------------------------------------------------|--------|---|----------------------------------------------------------------------------------------------------|---|-------------------------|
| attest that I understand the eligibility phases in the link provided below: https://covidvaccination.dph.illinois.gov/<br>vsownend | Yes/No | 0 | First Dope - COVID-<br>19 Vaccination<br>Second Dose -<br>COVID-19<br>Vaccination<br>Single Dose -<br>COVID-19<br>Vaccination<br>Third dose/Bookter<br>CovID-19<br>Vaccination<br>Theid are Dose<br>COVID-19<br>Vaccination 5-11<br>Vaca Otts | ٠ | Let of                  |
| understand only the Pfizer vaccine has been approved for use in patients 12 years of age and older.                                | Yes/No | 0 | First Dose - COVID-<br>19 Vectoretion<br>Second Dose -<br>COVID-19<br>Vaccination<br>Single Dose -<br>COVID-19<br>Vaccination<br>Pediatric Dose -<br>COVID-19<br>Vaccination 5-11<br>Vec Olds                                                 | + | ын <mark>12</mark><br>Т |

**Note:** Additional Questions may have been added to your Event and will need to be adjusted accordingly to adhere to internal and state provided guidelines.

### Updating the Event to Allow Selection of Multiple Products

This section details the steps necessary to allow patients to select one (1) COVID-19 Vaccination Product and one (1) Influenza Vaccination Product

- 1. Select Settings on the left side
  - a. Click on General
  - b. Select the Cart tab
    - i. Update the 'Maximum number of items per order' field to be two (2)
    - ii. Click Save
- 2. Select Products on the left side
  - a. Click on **Products**
  - b. Using the **Edit** button, complete the following steps on all Products not added using the steps in the 'Adding the new Product(s)' section above

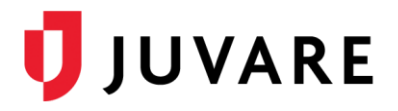

| Product name                                         | Category | У          |           |
|------------------------------------------------------|----------|------------|-----------|
| First Dose - COVID-19 Vaccination<br>#20928 @        | ⊥ ∾      | * *        | G 6 8     |
| Second Dose - COVID-19 Vaccination<br>#20929 @       | ∆ %      | * *        | G 10 10   |
| Single Dose - COVID-19 Vaccination                   | ± %      | * *        | GK (12) 🔹 |
| Third dose/Booster Covid Vaccination                 | 4 %      | <b>* *</b> | a 6 a     |
| Pediatric Dose - COVID-19 Vaccination 5-11 Year Olds | 4 %      | + +        | Ø 🗞 🖻     |

- i. Select the Availability tab
- ii. Update 'Maximum amount per order' to be one (1)
- iii. Update 'Minimum amount per order' to be one (1)

| Optional                 | This product will not be sold after the given dat                                                                                                    | e. |  |  |  |
|--------------------------|----------------------------------------------------------------------------------------------------|----|--|--|--|
| laximum amount per order | 1                                                                                                    |    |  |  |  |
| Optional                 | Optional This product can only be bought at most this many times within one order. If you keep the field emp set it to 0, there is no special limit for this product. The limit for the maximum number of items in the order applies regardless. |    |  |  |  |
| Minimum amount per order | 1                                                                                                    |    |  |  |  |
| Optional                 | This product can only be bought if it is added to the cart at least this many times. If you keep the field empty<br>or set it to 0, there is no special limit for this product.                                                                  |    |  |  |  |

- iv. Click Save
- 3. Your Event is now ready for use!